| Installing Flash                                                                                                    |                                                                                                    |  |  |  |
|----------------------------------------------------------------------------------------------------|----------------------------------------------------------------------------------------------------|--|--|--|
| 1. Navigate to:                                                                                                    | WWW.FLASH.COM                                                                                                    |  |  |  |
| 2. On the right, within<br>the <i>Downloads</i> box,<br>click <i>Adobe Flash</i><br><i>Player</i> .                                           | Downloads  Adobe Flash Player  Adobe AIR  SDK Adobe AIR SDK                                                                                                    |  |  |  |
| 3. Deselect the<br>checkbox to the left<br>of Yes, install<br>Chrome as my<br>default browser and<br>Google Toolbar for<br>Internet Explorer. | Adobe Flash Player<br>Adobe Flash Player 11.5.502.146 (15.01 MB)<br>Your system: Windows 64-bit, English, MSIE<br>Do you have a different operating system or browser? |  |  |  |

| 4.                                                                                                    | Then click the                                                                                                    |                                                                                                    |
|----------------------------------------------------------------------------------------------------|----------------------------------------------------------------------------------------------------|----------------------------------------------------------------------------------------------------|
|                                                                                                    | button.                                                                                                    | Adobe Flash Player 11.5.502.146 (15.01 MB)<br>Your system: Windows 64-bit, English, MSIE<br>Do you have a different operating system or browser?                                                                                                    |
|                                                                                                    |                                                                                                    | <ul> <li>Image: A constraint of the constraint of the constrai</li></ul> |
| 5.                                                                                                    | If you are running a<br>more recent version<br>of Internet Explorer,<br>you will most likely<br>see a popup at the<br>bottom of your<br>browser. Select <b>Run</b> | Do you want to run or save install_flashplayer11x32ax_gtbd_chrd_dn_aih.exe (978 KB) from aihdownload.adobe.com? Run Save  Cancel ×                                                                                                    |
| <ul> <li>6. If you are using<br/>Firefox, you will see<br/>this popup (right).<br/>Here you can select<br/>Save File.</li> </ul> |                                                                                                    | Opening install_flashplayer11x32_mssd_aih.exe<br>You have chosen to open<br>install_flashplayer11x32_mssd_aih.exe<br>which is a: Binary File (975 KB)<br>from: http://aihdownload.adobe.com<br>Would you like to save this file?<br>Save File Cancel                                                                                                    |

| 7. If you are using               |                              |                                          |
|-----------------------------------|------------------------------|------------------------------------------|
| Firefox, you will see             | Adobe Flash Player Installer |                                          |
| this popup (right)                |                              |                                          |
| Here you can select               |                              |                                          |
| Save File                         | 🖌 🖌 Adobe Flash Player 11    | Developed as 16%                         |
| Save The.                         |                              | Downloading                              |
|                                   |                              |                                          |
|                                   |                              |                                          |
|                                   |                              |                                          |
|                                   |                              |                                          |
|                                   |                              |                                          |
|                                   |                              |                                          |
|                                   |                              |                                          |
|                                   |                              |                                          |
| 9 You will be potified            |                              |                                          |
| 8. You will be notified           | Adaba Flash Disus Installer  |                                          |
| is complete at this               | Adobe Flash Player Installer |                                          |
| noint coloct <b><i>Einich</i></b> |                              |                                          |
| point select <b>rinsi</b> .       | 🖌 🖌 Adobe Flash Player 11    |                                          |
|                                   |                              | Installation Complete                    |
|                                   |                              |                                          |
|                                   |                              |                                          |
|                                   |                              |                                          |
|                                   |                              |                                          |
|                                   |                              |                                          |
|                                   |                              | EINISH                                   |
|                                   |                              |                                          |
|                                   | <u></u>                      |                                          |
| 9. You will be notified           |                              |                                          |
| that the process has              |                              |                                          |
| been completed                    |                              |                                          |
| successfully.                     |                              |                                          |
| ,                                 | 1000                         | Installation successful                  |
|                                   |                              |                                          |
|                                   |                              | You are now running 🎤 Adobe Flash Player |
|                                   |                              |                                          |
|                                   |                              |                                          |
|                                   |                              |                                          |
|                                   |                              |                                          |
|                                   |                              |                                          |
|                                   |                              |                                          |